# Configuración de AAA y autenticación de certificado para Secure Client en FTD a través de FMC

## Contenido

**Introducción Prerequisites Requirements** Componentes Utilizados **Antecedentes** Diagrama de la red **Configuraciones** Configuración en FMC Paso 1. Configuración de la interfaz FTD Paso 2. Confirmar licencia de cliente seguro de Cisco Paso 3. Agregar asignación de directiva Paso 4. Detalles de configuración para el perfil de conexión Paso 5. Agregar conjunto de direcciones para el perfil de conexión Paso 6. Agregar directiva de grupo para el perfil de conexión Paso 7. Configurar imagen de Secure Client para perfil de conexión Paso 8. Configurar acceso y certificado para el perfil de conexión Paso 9. Confirmar resumen para perfil de conexión Confirmar en CLI de FTD Confirmar en cliente VPN Paso 1. Confirmar certificado de cliente Paso 2. Confirmar CA Verificación Paso 1. Iniciar conexión VPN Paso 2. Confirmar sesiones activas en FMC Paso 3. Confirmar sesión VPN en CLI de FTD Paso 4. Confirmar comunicación con el servidor **Troubleshoot Referencia** 

## Introducción

Este documento describe los pasos para configurar Cisco Secure Client sobre SSL en FTD administrado por FMC con AAA y autenticación de certificados.

## Prerequisites

### Requirements

Cisco recomienda que tenga conocimiento sobre estos temas:

- Cisco Firepower Management Center (FMC)
- Firewall Threat Defence Virtual (FTD)
- Flujo de autenticación VPN

### **Componentes Utilizados**

- Cisco Firepower Management Center para VMWare 7.4.1
- Cisco Firewall Threat Defence Virtual 7.4.1
- Cisco Secure Client 5.1.3.62

La información que contiene este documento se creó a partir de los dispositivos en un ambiente de laboratorio específico. Todos los dispositivos que se utilizan en este documento se pusieron en funcionamiento con una configuración verificada (predeterminada). Si tiene una red en vivo, asegúrese de entender el posible impacto de cualquier comando.

## Antecedentes

A medida que las organizaciones adoptan medidas de seguridad más estrictas, la combinación de la autenticación de dos factores (2FA) con la autenticación basada en certificados se ha convertido en una práctica habitual para mejorar la seguridad y proteger frente al acceso no autorizado. Una de las funciones que puede mejorar significativamente la experiencia del usuario y la seguridad es la capacidad de rellenar previamente el nombre de usuario en Cisco Secure Client. Esta función simplifica el proceso de inicio de sesión y mejora la eficacia general del acceso remoto.

Este documento describe cómo integrar el nombre de usuario preconfigurado con Cisco Secure Client en FTD, asegurando que los usuarios puedan conectarse de forma rápida y segura a la red.

Estos certificados contienen un nombre común que se utiliza para fines de autorización.

- CA: ftd-ra-ca-common-name
- Certificado de cliente: sslVPNClientCN
- Certificado de servidor: 192.168.1.200

## Diagrama de la red

Esta imagen muestra la topología utilizada para el ejemplo de este documento.

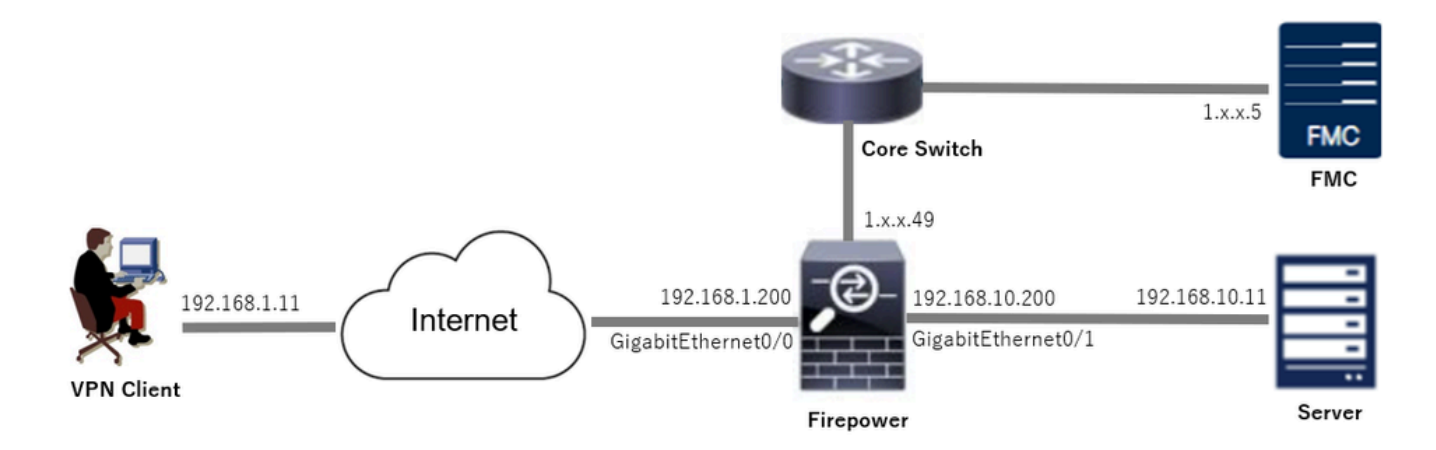

Diagrama de la red

## Configuraciones

### Configuración en FMC

Paso 1. Configuración de la interfaz FTD

Navegue hasta Devices > Device Management, edite el dispositivo FTD de destino, configure la interfaz interna y externa para FTD en la pestaña Interfaces.

Para GigabitEthernet0/0,

- Nombre: externo
- · Zona de seguridad: outsideZone
- Dirección IP: 192.168.1.200/24

Para GigabitEthernet0/1,

- Nombre: inside
- Zona de seguridad: insideZone
- Dirección IP: 192.168.10.200/24

| Firewall Management Center<br>Devices / Secure Firewall Interfaces                                   | Overview Overview | Analysis | Policies Devices | Objects Integration          | De                        | ploy Q 🚱 🌣      | ∂ admin ∨ dual     cisc | SECURE    |
|----------------------------------------------------------------------------------------------------|-------------------|----------|------------------|------------------------------|---------------------------|-----------------|-------------------------|-----------|
| 1 49<br>Cisco Firepower Threat Defense for VMware<br>Device Routing Interfaces Inline Sets DHCP VTEP |                   |          |                  |                              |                           |                 |                         |           |
| All Interfaces Virtual Tunnels                                                                       |                   |          |                  |                              | Q, Search by name         | S               | Add Int                 | erfaces ¥ |
| Interface                                                                                            | Logical Name      | Туре     | Security Zones   | MAC Address (Active/Standby) | IP Address                | Path Monitoring | Virtual Router          |           |
| Management0/0                                                                                        | management        | Physical |                  |                              |                           | Disabled        | Global                  | ۹.4       |
| GigabitEthernet0/0                                                                                   | outside           | Physical | outsideZone      |                              | 192.168.1.200/24(Static)  | Disabled        | Global                  | /         |
| GigabitEthernet0/1                                                                                   | inside            | Physical | insideZone       |                              | 192.168.10.200/24(Static) | Disabled        | Global                  | /         |
| GigabitEthernet0/2                                                                                   |                   | Physical |                  |                              |                           | Disabled        |                         | /         |
| GigabitEthernet0/3                                                                                   |                   | Physical |                  |                              |                           | Disabled        |                         | /         |

Interfaz FTD

Paso 2. Confirmar licencia de cliente seguro de Cisco

Navegue hasta Devices > Device Management, edite el dispositivo FTD de destino, confirme la licencia de Cisco Secure Client en la pestaña Device.

| Firewall Management Ce<br>Devices / Secure Firewall Device S | enter Overview Analys<br>Summary | is Policies Devices                                                                                                    | Objects Integration    |        | Depl             | oy Q 💕 🌣 😧 admin ~ 🤐 sect                 |
|--------------------------------------------------------------|----------------------------------|----------------------------------------------------------------------------------------------------|------------------------|--------|------------------|-------------------------------------------|
| 1                                                            | are                              | License                                                                                                    |                        |        | 0                |                                           |
| Device Routing Interfaces                                    | Inline Sets DHCP VTEP            | License Types                                                                                                    |                        |        |                  |                                           |
|                                                              |                                  | Performance Tier:                                                                                                    | FTDv5 - 100 Mbps       |        |                  |                                           |
| General                                                      | 12                               | Essentials:                                                                                                    |                        |        | m                | <b>G</b> G                                |
| Name:                                                        | 1.2171.4                         | Export-Controlled Features:                                                                                               |                        |        |                  | Cisco Firepower Threat Defense for VMware |
| Transfer Packets:                                            | Ye                               | Malware Defense:                                                                                                    | _                      |        |                  | 9A33F35ANSU                               |
| Troubleshoot:                                                | Logs CLI Download                | IPS:                                                                                                    |                        |        |                  | 2024-06-14 07:38:47                       |
| Mode:                                                        | Route                            |                                                                                                    |                        |        | Zone:            | UTC (UTC+0:00)                            |
| Compliance Mode:                                             | None                             | Carrier:                                                                                                    |                        |        | n:               | 7.4.1                                     |
| Performance Profile:                                         | Defaul                           | URL:                                                                                                    |                        |        | Zone setting for | UTC (UTC+0:00)                            |
| TLS Crypto Acceleration:                                     | Disable                          | Secure Client Premier:                                                                                                    |                        |        | based Rules:     |                                           |
|                                                              |                                  | Secure Client Advantage:                                                                                                  |                        |        |                  |                                           |
| Device Configuration:                                        | Import Export Download           | Secure Client VPN Only:                                                                                                   |                        |        |                  |                                           |
| OnBoarding Method:                                           | Registration Ke                  | If a device already has Secure Client VPI<br>Secure Client Deemler or Secure Client A                                     | Only they cannot have  |        |                  |                                           |
|                                                              |                                  | has Secure Client Premier or Secure Client A<br>has Secure Client Premier or Secure Client<br>have Secure Client VPN Only | nt Advantage it cannot |        |                  |                                           |
| Inspection Engine                                            |                                  |                                                                                                    |                        |        | gement           | /                                         |
| Inspection Engine:                                           | Snort                            |                                                                                                    |                        | Cancel | te Host Address: | 1.1.1.1.49                                |
| Revert to Snort 2                                            |                                  |                                                                                                    |                        | Gancer | dary Address:    |                                           |

Licencia de cliente seguro

#### Paso 3. Agregar asignación de directiva

Navegue hasta Devices > VPN > Remote Access, haga clic en el botón Add.

| Firewall Management Center<br>Devices / VPN / Remote Access | Overview | Analysis | Policies | Devices | Objects | Integration |               | Deploy | ۹ | ¢ | ° 0 | admin ~ | cisco SECURE |
|-------------------------------------------------------------|----------|----------|----------|---------|---------|-------------|---------------|--------|---|---|-----|---------|--------------|
|                                                             |          |          |          |         |         |             |               |        |   |   |     |         | Add          |
| Name                                                        |          |          |          | Status  |         |             | Last Modified |        |   |   |     |         |              |
| No configuration available Add a new configuration          |          |          |          |         |         |             |               |        |   |   |     |         |              |
|                                                             |          |          |          |         |         |             |               |        |   |   |     |         |              |

Agregar VPN de acceso remoto

Introduzca la información necesaria y haga clic en el botón Next.

- Nombre: ftdvpn-aaa-cert-auth
- Protocolos VPN: SSL
- Dispositivos objetivo: 1.x.x.49

| Firewall Management Center Overview Analysis Policies Devices Objects Integration                                                                                                    |                                                                                                    | Deploy | ۹ | <b>6</b> 0 | admin ~  | cisco SECURE |
|----------------------------------------------------------------------------------------------------|----------------------------------------------------------------------------------------------------|--------|---|------------|----------|--------------|
| Overview Analysis Policies Devices Objects Integration      Remote Access VPN Policy Wizard     Policy Assignment 2 Connection Profile 3 Secure Client 4 Access & Certificate 5 Summary      Targeted Devices and Protocols      This wizard will guide you through the required minimal steps to configure the Remote     Access VPN policy with a new user-defined connection profile.     Name*     Indivgn-aa-cert-auth     Description:     VPN Protocols:      VPN Protocols: | Before You Start Before you start, ensure the following configuration elements to be in place to complete Remote Access VPN Polcy. Authentication Server Configure LOCAL or Realm or RADUS Server Group or SSO to authenticate VPN clients. Secure Client Package Make sure you have Secure Client package for VPN Client downloaded or you have the relevant Clicoc | Deploy | Q |            | admin ∽  | dere SECURE  |
| ✓ SSL         IPsec-KEv2         Targeted Devices:         Available Devices         Q. Search         1.1.4.9         Add                                                                                                    | credentials to download it during the witzerd.<br>Device Interface<br>Interfaces should be already configured on targeted<br>devices so that they can be used as a security zone<br>or interface group to enable VPN access.                                                                                                    |        |   |            |          |              |
|                                                                                                    |                                                                                                    |        |   | Ca         | ncel Bac | k Next       |

Asignación de políticas

#### Paso 4. Detalles de configuración para el perfil de conexión

Introduzca la información necesaria para el perfil de conexión y haga clic en el botón + situado junto al elemento Dominio local.

- Método de autenticación: certificado de cliente y AAA
- Servidor de autenticación: LOCAL
- · Nombre de usuario del certificado: campo específico de asignación
- Campo principal: CN (nombre común)
- Campo secundario: OU (unidad organizativa)

| Firewall Management Center Overview Analysis    | Policies Devices Objects Integration                                                                                                    | Deploy | ۹ | <b>e</b> : | 0 | admin 🗸 | esco SECURE |
|-------------------------------------------------|----------------------------------------------------------------------------------------------------|--------|---|------------|---|---------|-------------|
| Remote Access VPN Policy Wizard                 |                                                                                                    |        |   |            |   |         |             |
| 1 Policy Assignment 2 Connection Profile 3 Secu | ure Client                                                                                                    |        |   |            |   |         |             |
|                                                 | Connection Profile:                                                                                                    |        |   |            |   |         |             |
|                                                 | Connection Profiles specify the tunnel group policies for a VPN connection. These policies pertain to creating the<br>tunnel itself, how AAA is accomplished and how addresses are assigned. They also include user attributes, which<br>are defined in group policies. Connection Profile Name.* ftwon-aaa-cert-auth |        |   |            |   |         |             |
|                                                 | This name is configured as a connection alias, it can be used to connect to the VPN gateway  Authoritization Authorization 8 Accounting (AAA):                                                                                                    |        |   |            |   |         |             |
|                                                 | Autoenucation, Autoenzation & Accounting (AVA):                                                                                                    |        |   |            |   |         |             |
|                                                 | Speciny the method or authentication (AAA, certificates or born), and the AAA servers that will be used for VPN<br>connections.                                                                                                    |        |   |            |   |         |             |
|                                                 | Authentication Method: Client Certificate & AAA +                                                                                                    |        |   |            |   |         |             |
|                                                 | Authentication Server:* LOCAL   LOCAL    LOCAL                                                                                                    |        |   |            |   |         |             |
|                                                 | Local Realm.* +                                                                                                    |        |   |            |   |         |             |
|                                                 | Prefill username from certificate on user login window                                                                                                    |        |   |            |   |         |             |
|                                                 | Username From<br>Certificate: Map specific field Use entire DN (Distinguished Name) as username                                                                                                    |        |   |            |   |         |             |
|                                                 | Primary Field: CN (Common Name)                                                                                                    |        |   |            |   |         |             |
|                                                 | Secondary Field: OU (Organisational Unit)                                                                                                    |        |   |            |   |         |             |
| Detalles del perfil de conexión                 |                                                                                                    |        |   |            |   |         |             |

Haga clic en Local de la lista desplegable Add Realm para agregar un nuevo rango local.

| Firewall Management Center<br>Integration / Other Integrations / Realms | Overview Analysis Policies Devices            | Objects Integration            |          |       | Deploy Q 🧬 🌣 🔕 admin 🗸 🖽 SECURE |
|-------------------------------------------------------------------------|-----------------------------------------------|--------------------------------|----------|-------|---------------------------------|
| Cloud Services Realms Identity Sources                                  | High Availability eStreamer Host Input Client | Smart Software Manager On-Prem |          |       |                                 |
| Realms Realm Sequences Sync Result                                      | 9                                             |                                |          |       |                                 |
|                                                                         |                                               |                                |          |       | Compare Realms Add Realm 🗸      |
| Name * Type                                                             | Description                                   |                                | Status O | Value | State                           |
| LocalRealmTest Local                                                    |                                               |                                |          |       | Enabled Active Directory/LDAP   |

Agregar rango local

Introduzca la información necesaria para el rango local y haga clic en el botón Save.

- Nombre: LocalRealmTest
- Nombre de usuario: sslVPNClientCN

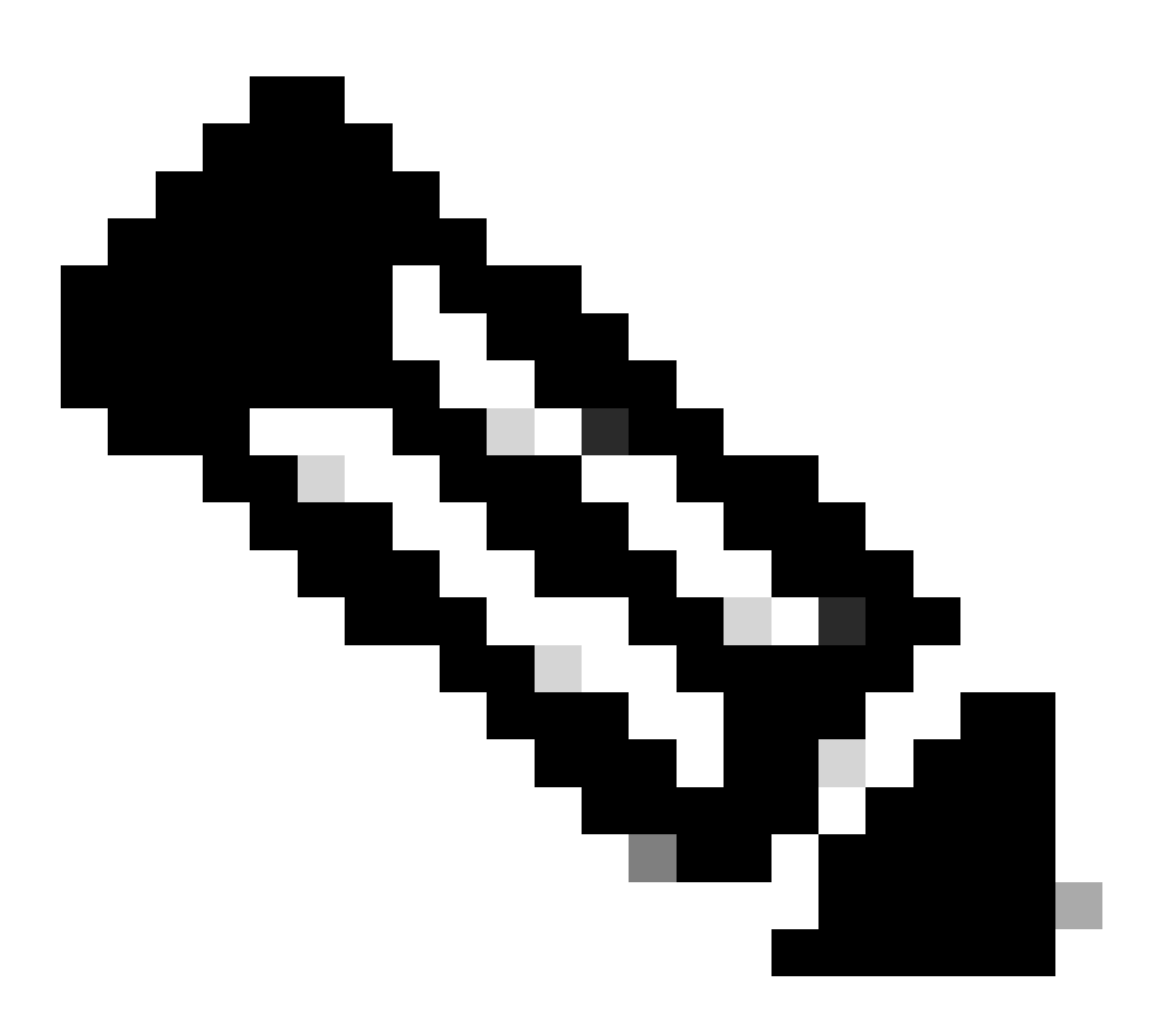

Nota: El nombre de usuario es igual al nombre común dentro del certificado del cliente

| Name*                              | Description      |
|------------------------------------|------------------|
| LocalRealmTest                     |                  |
| Local User Configuration           |                  |
| <ul> <li>ssIVPNClientCN</li> </ul> |                  |
| Username                           |                  |
| ssIVPNClientCN                     |                  |
| Password                           | Confirm Password |
|                                    |                  |
|                                    |                  |

#### Add another local user

| Save | Cancel |
|------|--------|
|      |        |

Detalles del rango local

#### Paso 5. Agregar conjunto de direcciones para el perfil de conexión

Haga clic en el botón edit junto al elemento IPv4 Address Pools.

| Client Address Assignment:                                                                                                    |   |
|----------------------------------------------------------------------------------------------------|---|
| Client IP address can be assigned from AAA server, DHCP server and IP address pools. When multiple options ar<br>selected, IP address assignment is tried in the order of AAA server, DHCP server and IP address pool. | 8 |
| Use AAA Server (Realm or RADIUS only)                                                                                                    |   |
| Use DHCP Servers                                                                                                    |   |
| Jse IP Address Pools                                                                                                    |   |
| IPv4 Address Pools:                                                                                                    |   |
| IPv6 Address Pools:                                                                                                    |   |

Agregar conjunto de direcciones IPv4

Introduzca la información necesaria para agregar un nuevo conjunto de direcciones IPv4. Seleccione el nuevo conjunto de direcciones IPv4 para el perfil de conexión.

- Nombre: ftdvpn-aaa-cert-pool
- Intervalo de direcciones IPv4: 172.16.1.40-172.16.1.50

| • | Máscara: | 255.255.255.0 |
|---|----------|---------------|
|---|----------|---------------|

### Add IPv4 Pool

| Name*<br>ftdvpn-aaa-cert-pool                                                                                                    |                  |
|----------------------------------------------------------------------------------------------------|------------------|
| Description                                                                                                    |                  |
|                                                                                                    |                  |
| IPv4 Address Range*                                                                                                    |                  |
| 172.16.1.40-172.16.1.50                                                                                                    |                  |
| Format: ipaddr-ipaddr e.g., 10.72.1.1-10.72.1.150                                                                                                    |                  |
| Mask*                                                                                                    |                  |
| 255.255.255.0                                                                                                    |                  |
| Allow Overrides                                                                                                    |                  |
| Configure device overrides in the address pool object to<br>avoid IP address conflicts in case of object is shared across<br>multiple devices                                                                      |                  |
| <ul> <li>Override (0)</li> </ul>                                                                                                    |                  |
|                                                                                                    | Cancel Save      |
| Detalles del conjunto de direcciones IPv4                                                                                                    |                  |
| Dess 6. Agregor directive de grupe para el perfil de conevién                                                                                                    |                  |
| Paso 6. Agregar directiva de grupo para el perm de conexión                                                                                                    |                  |
| Haga clic en el botón + situado junto al elemento Directiva de grupo.                                                                                                    |                  |
| Group Policy:                                                                                                    |                  |
| A group policy is a collection of user-oriented session attributes which are assigned to client when a VPN connection is established. Select or create a Group Policy object.<br>Group Policy:*  Edit Group Policy |                  |
|                                                                                                    | Cancel Rack Next |
|                                                                                                    | Canoor Dack Next |

0

Agregar directiva de grupo

Introduzca la información necesaria para agregar una nueva directiva de grupo. Seleccione la

nueva directiva de grupo para el perfil de conexión.

- Nombre: ftdvpn-aaa-cert-grp
- Protocolos VPN: SSL

### Add Group Policy

| Name:*<br>ftdvpn-aaa-cert-grp                                              |                                                                                                    |
|----------------------------------------------------------------------------|----------------------------------------------------------------------------------------------------|
| Description:                                                               |                                                                                                    |
| General Secure                                                             | Client Advanced                                                                                                    |
| VPN Protocols<br>IP Address Pools<br>Banner<br>DNS/WINS<br>Split Tunneling | VPN Tunnel Protocol:<br>Specify the VPN tunnel types that user can use. At least one tunneling mode<br>must be configured for users to connect over a VPN tunnel.<br>SSL<br>☐ IPsec-IKEv2 |
|                                                                            | Cancel Save                                                                                                    |

0

Detalles de la directiva de grupo

Paso 7. Configurar imagen de Secure Client para perfil de conexión

Seleccione el archivo de imagen de cliente seguro y haga clic en el botón Next.

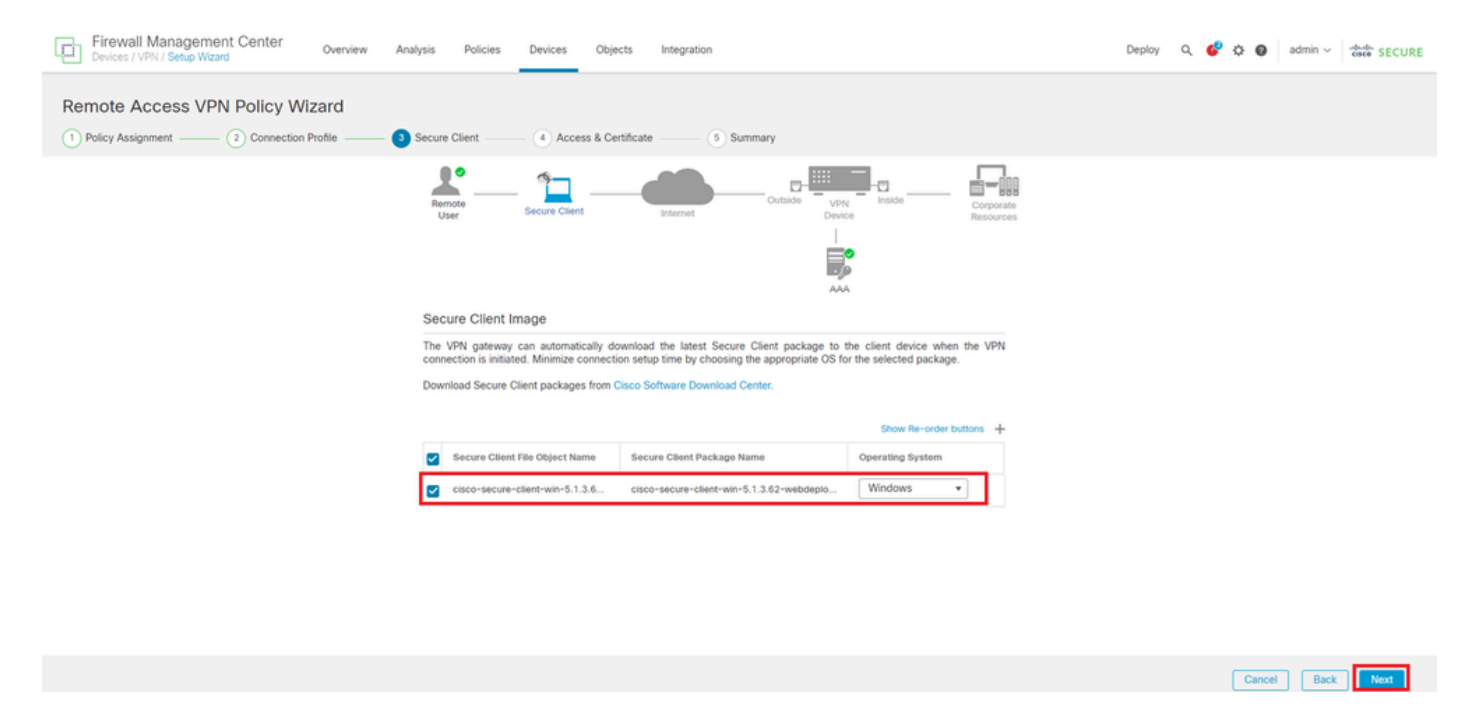

Seleccionar imagen de cliente seguro

#### Paso 8. Configurar acceso y certificado para el perfil de conexión

Seleccione Security Zone para la conexión VPN y haga clic en el botón + junto al elemento Certificate Enrollment.

· Grupo de interfaz/Zona de seguridad: outsideZone

| Firewall Management Center Overview Analysis Policies Devices Objects Integration                                                                                                    | Deploy Q 🧬 🌣 🚱 admin -> 🖓 dealer SECURE |
|----------------------------------------------------------------------------------------------------|-----------------------------------------|
| Remote Access VPN Policy Wizard         1 Policy Assignment       2 Connection Profile         3 Secure Client       4 Access & Certificate         9 Summary                                                                                                    |                                         |
| Remote<br>UserSecure ClientUternetUterne |                                         |
| AAA Network Interface for Incoming VPN Access Select or create an Interface Group or a Security Zone that contains the network Interfaces users will access for VPN connections Interface group/Security Zone* outsideZone  + C Enable DTLS on member Interfaces All the devices must have interfaces as part of the Interface Group/Security Zone selected.                                                                                                    |                                         |
| Device Certificates Device certificate (also called identity certificate) identifies the VPN gateway to the remote access clients. Select a certificate which is used to authenticate the VPN gateway. Certificate Enrollment.*                                                                                                    |                                         |

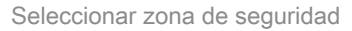

Introduzca la información necesaria para el certificado de FTD e importe un archivo PKCS12 desde el equipo local.

- Nombre: ftdvpn-cert
- Tipo de inscripción: archivo PKCS12

### Add Cert Enrollment

| Nam<br>fto | ne*<br>dvpn-cert |                     |                        |                                 | Î |
|------------|------------------|---------------------|------------------------|---------------------------------|---|
| Des        | cription         |                     |                        |                                 |   |
|            |                  |                     |                        |                                 |   |
| С          | A Information    | Certificate Paramet | ers Key Rev            | ocation                         |   |
|            | Enrollment Type  | e: PKCS12 File      | *                      |                                 |   |
|            | PKCS12 File      | * ftdCert.pfx       |                        | Browse PKCS12 File              |   |
|            | Passphrase       | ·:                  |                        |                                 |   |
|            | Validation Usage | e: 🗹 IPsec Client   | -<br>SSL Client 🗌 S    | SSL Server                      |   |
|            |                  | Skip Check f        | or CA flag in basic co | nstraints of the CA Certificate |   |
|            |                  |                     |                        |                                 |   |
|            |                  |                     |                        |                                 |   |
|            |                  |                     |                        |                                 |   |
|            |                  |                     |                        |                                 |   |
|            |                  |                     |                        |                                 | - |
|            |                  |                     |                        | Cancel Save                     |   |

Agregar certificado FTD

Confirme la información ingresada en el asistente Access & Certificate y haga clic en el botón Next.

0

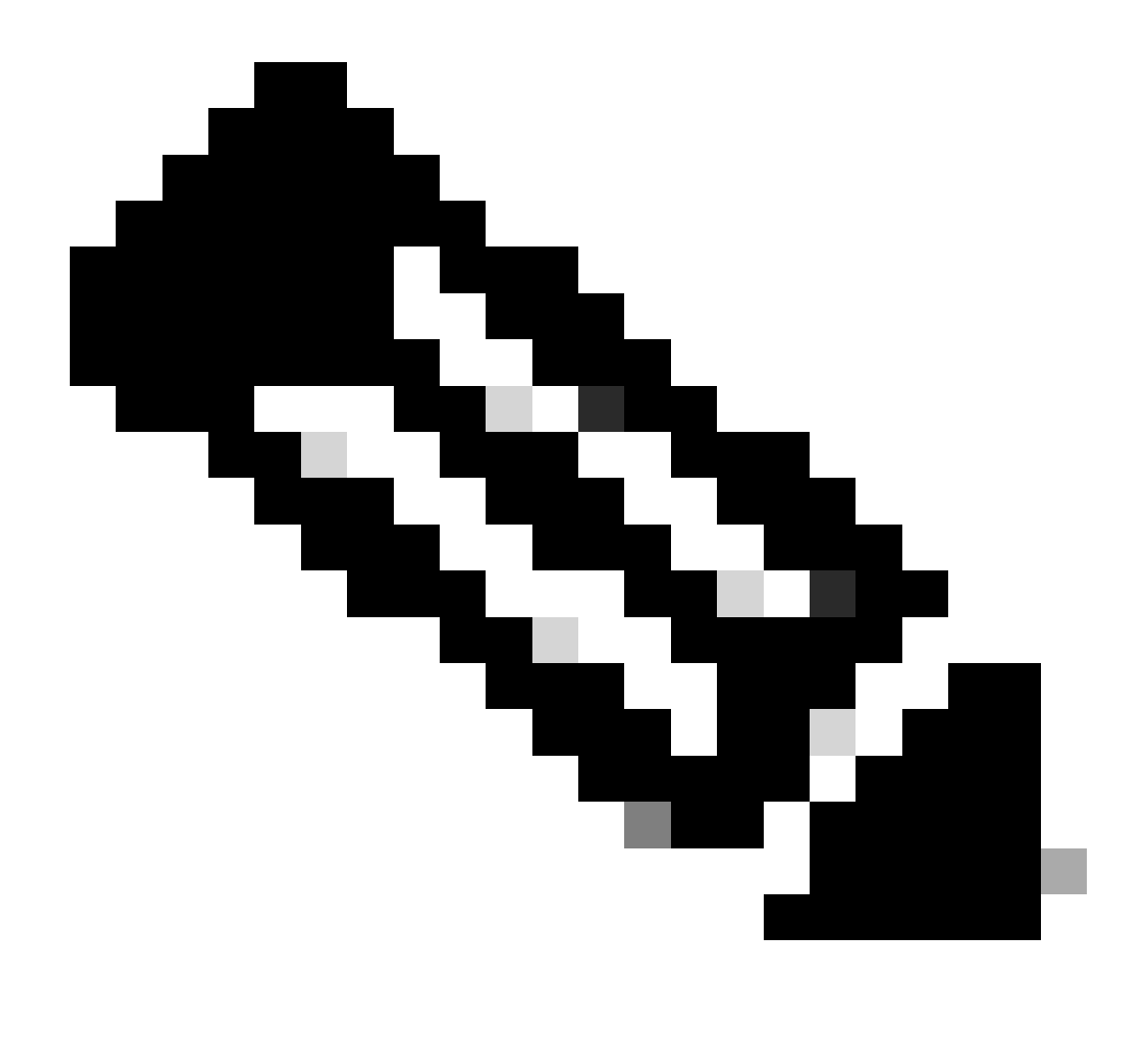

Nota: habilite la política de omisión del control de acceso para el tráfico descifrado (sysopt permit-vpn), de modo que el tráfico VPN descifrado no esté sujeto a la inspección de la política de control de acceso.

| Firewall Management Center Overview Analysis Po<br>Devices / VPN / Setup Wizard | cies Devices Objects Integration                                                                                                    | Deploy Q 🥩 🌣 🕢 admin 🗸 👘 SECURE |
|---------------------------------------------------------------------------------|----------------------------------------------------------------------------------------------------|---------------------------------|
| Remote Access VPN Policy Wizard                                                 |                                                                                                    |                                 |
| 1 Policy Assignment 2 Connection Profile 3 Secure Client                        | Access & Certificate S Summary                                                                                                    |                                 |
| Permote<br>User                                                                 | Secure Client Internet Outside VPN Corporate Resources                                                                                                    |                                 |
|                                                                                 | Network Interface for Incoming VPN Access                                                                                                    |                                 |
|                                                                                 | Select or create an Interface Group or a Security Zone that contains the network interfaces users<br>will access for VPN connections.                                                                                                    |                                 |
|                                                                                 | Interface group/Security Zone:* outsideZone                                                                                                    |                                 |
|                                                                                 | Enable DTLS on member interfaces                                                                                                    |                                 |
|                                                                                 | All the devices must have interfaces as part of the Interface Group/Security Zone selected.                                                                                                    |                                 |
|                                                                                 | Device Certificates                                                                                                    |                                 |
|                                                                                 | Device certificate (also called Identity certificate) identifies the VPN gateway to the remote access<br>clients. Select a certificate which is used to authenticate the VPN gateway.                                                          |                                 |
|                                                                                 | Certificate Enrollment:* ftdvpn-cert +                                                                                                    |                                 |
|                                                                                 | Enroll the selected certificate object on the target devices                                                                                                    |                                 |
|                                                                                 | Access Control for VPN Traffic                                                                                                    |                                 |
|                                                                                 | All decrypted traffic in the VPN tunnel is subjected to the Access Control Policy by default. Select<br>this option to bypass decrypted traffic from the Access Control Policy.                                                                |                                 |
|                                                                                 | Bypass Access Control policy for decrypted traffic (syspert permit-type)<br>This option bypasses the Access Control Policy impection, but VPN fifter ACL and<br>authorization ACL downloaded from AAA server are still applied to VPN traffic. |                                 |
| 4                                                                               |                                                                                                    | •                               |
|                                                                                 |                                                                                                    | Cancel Back Next                |

Confirmar configuración en Acceso y certificado

#### Paso 9. Confirmar resumen para perfil de conexión

Confirme la información introducida para la conexión VPN y haga clic en el botón Finish.

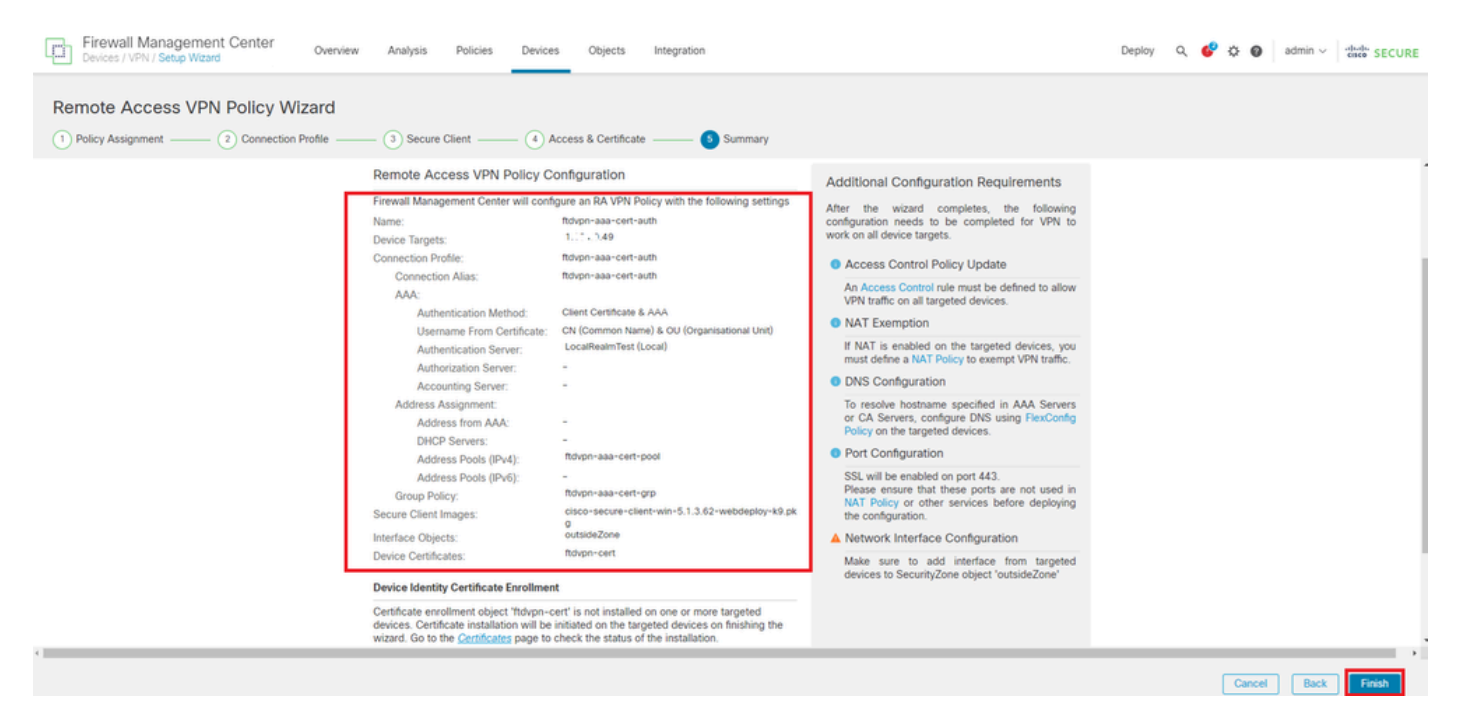

Confirmar configuración para la conexión VPN

Confirme el resumen de la directiva VPN de acceso remoto e implemente la configuración en FTD.

| Firewall Management Center<br>Devices / VPN / Edit Connection Profile Overview Analysis | Policies Devices Objects                                                              | Integration           | Deploy Q 💕 🔅 🌘              | admin ~ stude SECURE        |
|-----------------------------------------------------------------------------------------|---------------------------------------------------------------------------------------|-----------------------|-----------------------------|-----------------------------|
| ftdvpn-aaa-cert-auth                                                                    |                                                                                       |                       |                             | Save Cancel                 |
| Enter Description                                                                       |                                                                                       |                       |                             |                             |
|                                                                                         |                                                                                       |                       |                             | Policy Assignments (1)      |
| Connection Dealer Annual Interference Advanced                                          |                                                                                       |                       | Local Realm: LocalRealmTest | Dynamic Access Policy: None |
| Connection Prome Access Interfaces Advanced                                             |                                                                                       |                       |                             |                             |
|                                                                                         |                                                                                       |                       |                             |                             |
|                                                                                         |                                                                                       |                       |                             | +                           |
| Name                                                                                    | AAA                                                                                   | Group Policy          |                             |                             |
| DefaultWEBVPNGroup                                                                      | Authentication: None<br>Authorization: None<br>Accounting: None                       | DftrGrpPolicy         | _                           | /1                          |
| ftdvpn-aaa-cert-auth                                                                    | Authentication: Client Certificate & LOCAL<br>Authorization: None<br>Accounting: None | 📑 ftdvpn-aaa-cert-grp |                             | /1                          |
|                                                                                         |                                                                                       |                       |                             |                             |

Resumen de la directiva VPN de acceso remoto

### Confirmar en CLI de FTD

Confirme la configuración de la conexión VPN en la CLI de FTD después de la implementación desde el FMC.

```
// Defines IP of interface
interface GigabitEthernet0/0
nameif outside
security-level 0
ip address 192.168.1.200 255.255.255.0
interface GigabitEthernet0/1
nameif inside
security-level 0
ip address 192.168.10.200 255.255.255.0
// Defines a pool of addresses
ip local pool ftdvpn-aaa-cert-pool 172.16.1.40-172.16.1.50 mask 255.255.255.0
// Defines a local user
username sslVPNClientCN password ***** encrypted
// Defines Trustpoint for Server Certificate
crypto ca trustpoint ftdvpn-cert
keypair ftdvpn-cert
crl configure
// Server Certificate Chain
crypto ca certificate chain ftdvpn-cert
certificate 22413df584b6726c
3082037c 30820264 a0030201 02020822 413df584 b6726c30 0d06092a 864886f7
. . . . . .
quit
certificate ca 5242a02e0db6f7fd
3082036c 30820254 a0030201 02020852 42a02e0d b6f7fd30 0d06092a 864886f7
. . . . . .
quit
// Configures the FTD to allow Cisco Secure Client connections and the valid Cisco Secure Client images
webvpn
enable outside
http-headers
hsts-server
enable
max-age 31536000
include-sub-domains
```

no preload hsts-client enable x-content-type-options x-xss-protection content-security-policy anyconnect image disk0:/csm/cisco-secure-client-win-5.1.3.62-webdeploy-k9.pkg 1 regex "Windows" anyconnect enable tunnel-group-list enable cache disable error-recovery disable // Bypass Access Control policy for decrypted traffic // This setting is displayed in the 'show run all' command output sysopt connection permit-vpn // Configures the group-policy to allow SSL connections group-policy ftdvpn-aaa-cert-grp internal group-policy ftdvpn-aaa-cert-grp attributes banner none wins-server none dns-server none dhcp-network-scope none vpn-simultaneous-logins 3 vpn-idle-timeout 30 vpn-idle-timeout alert-interval 1 vpn-session-timeout none vpn-session-timeout alert-interval 1 vpn-filter none vpn-tunnel-protocol ssl-client split-tunnel-policy tunnelall ipv6-split-tunnel-policy tunnelall split-tunnel-network-list none default-domain none split-dns none split-tunnel-all-dns disable client-bypass-protocol disable vlan none address-pools none webvpn anyconnect ssl dtls enable anyconnect mtu 1406 anyconnect firewall-rule client-interface public none anyconnect firewall-rule client-interface private none anyconnect ssl keepalive 20 anyconnect ssl rekey time none anyconnect ssl rekey method none anyconnect dpd-interval client 30 anyconnect dpd-interval gateway 30 anyconnect ssl compression none anyconnect dtls compression none anyconnect modules value none anyconnect ask none default anyconnect anyconnect ssl df-bit-ignore disable // Configures the tunnel-group to use the aaa & certificate authentication tunnel-group ftdvpn-aaa-cert-auth type remote-access tunnel-group ftdvpn-aaa-cert-auth general-attributes address-pool ftdvpn-aaa-cert-pool default-group-policy ftdvpn-aaa-cert-grp // These settings are displayed in the 'show run all' command output. Start

authentication-server-group LOCAL secondary-authentication-server-group none no accounting-server-group default-group-policy ftdvpn-aaa-cert-grp username-from-certificate CN OU secondary-username-from-certificate CN OU authentication-attr-from-server primary authenticated-session-username primary username-from-certificate-choice second-certificate secondary-username-from-certificate-choice second-certificate // These settings are displayed in the 'show run all' command output. End tunnel-group ftdvpn-aaa-cert-auth webvpn-attributes authentication aaa certificate pre-fill-username client group-alias ftdvpn-aaa-cert-auth enable

### Confirmar en cliente VPN

Paso 1. Confirmar certificado de cliente

Vaya a Certificates - Current User > Personal > Certificates, verifique el certificado de cliente utilizado para la autenticación.

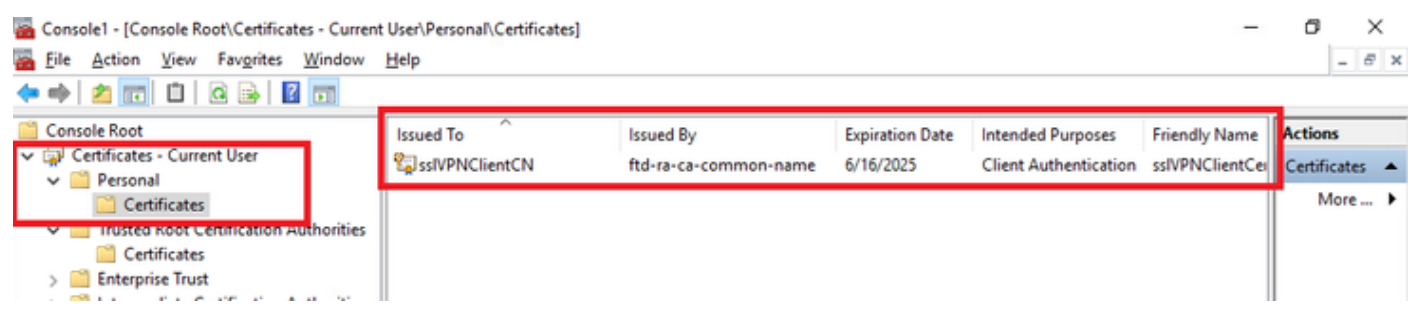

Confirmar certificado de cliente

Haga doble clic en el certificado de cliente, navegue hasta Detalles, verifique los detalles de Asunto.

Asunto: CN = sslVPNClientCN

## 💼 Certificate

| General                                           | Details                         | Certification Pa     | ath                           |
|---------------------------------------------------|---------------------------------|----------------------|-------------------------------|
| Show:                                             | <al></al>                       |                      | $\sim$                        |
| Field                                             |                                 |                      | Value ^                       |
| Sig                                               | nature al                       | gorithm              | sha256RSA                     |
| Sig Sig                                           | nature h                        | ash algorithm        | sha256                        |
|                                                   | uer                             |                      | ftd-ra-ca-common-name, Cisc   |
| <b>Va</b>                                         | id from                         |                      | Sunday, June 16, 2024 6:12:0  |
| 1 Martine State                                   | id to                           |                      | Monday, June 16, 2025 6:12:   |
| Su                                                | bject                           | ana ana amin'ny sora | ssIVPNClientCN, ssIVPNClientO |
| Pu                                                | blic key                        |                      | RSA (2048 Bits)               |
| Din Pu                                            | hlir kev n                      | arameterc            | 05.00                         |
| CN = s<br>O = Cis<br>L = Tok<br>S = Tok<br>C = JP | siVPNClier<br>sco<br>cyo<br>cyo | ntCN                 | Ч5                            |
|                                                   |                                 |                      | Edit Properties               |
|                                                   |                                 |                      | OK                            |

X

Detalles del certificado de cliente

### Paso 2. Confirmar CA

Navegue hasta Certificados - Usuario actual > Entidades de certificación raíz de confianza >

Certificados, verifique la CA utilizada para la autenticación.

• Emitido por : ftd-ra-ca-common-name

| Console1 - [Console Root\Certificates - Curren<br>File Action View Favorites Window<br>(                                                                                                    | t User\Trusted Root Certification A<br>Help                                                                                                    | Authoritid (Certificates)                                                                                                    |                                                                                         |                                                                                                    | -                                                                                        | -                              | ×<br>8 | × |
|----------------------------------------------------------------------------------------------------|----------------------------------------------------------------------------------------------------|----------------------------------------------------------------------------------------------------|-----------------------------------------------------------------------------------------|----------------------------------------------------------------------------------------------------|------------------------------------------------------------------------------------------|--------------------------------|--------|---|
| Console Root                                                                                                    | Issued To                                                                                                    | Issued By                                                                                                    | Expiration Date                                                                         | Intended Purposes                                                                                              | Friendly Nan ^                                                                           | Actions                        |        |   |
| Gertificates - Current User     Gertificates     Certificates     Gertificates     Gertificates     Gertificates     Gertificates                                                                                                    | COMODO RSA Certificati<br>Copyright (c) 1997 Micros<br>ESKTOP-VCKHRG1<br>DigiCert Assured ID Root                                                                | COMODO RSA Certificati<br>Copyright (c) 1997 Micros<br>DESKTOP-VCKHRG1<br>DigiCert Assured ID Root                                                                                 | 1/18/2038<br>12/30/1999<br>10/30/2022<br>11/9/2031                                      | Client Authenticati<br>Time Stamping<br>Server Authenticati<br><all></all>                                     | Sectigo (forr<br>Microsoft Tii<br>www.infraey<br><none></none>                           | Certificat<br>Mor<br>ftd-ra-ca | es 4   | • |
| Cincerprise Trust     Cincerprise Trust     Cincerprise Trust     Cincerprise Trust     Cincerprise Trust     Cincerprise Trusted Publishers     Cincerprise Certificates     Cincerprise Certificates     Cincerprise People     Cincerprise Certification Authoritie     Cincerprise Certification Certification | DigiCert Assured ID Root<br>DigiCert Global Root CA<br>DigiCert Global Root G2<br>DigiCert High Assurance<br>DigiCert High Assurance<br>DigiCert Trusted Root G4 | DigiCert Assured ID Root<br>DigiCert Global Root CA<br>DigiCert Global Root G2<br>DigiCert High Assurance<br>DigiCert High Assurance<br>DigiCert Trusted Root G4<br>DCT Root CA X2 | 11/9/2031<br>11/9/2031<br>1/15/2038<br>11/9/2031<br>11/9/2031<br>1/15/2038<br>0/30/2031 | Client Authenticat<br>Client Authenticati<br>Client Authenticati<br>Client Authenticati<br>Client Authenticati | DigiCert<br>DigiCert Glol<br><none><br/>DigiCert<br/>DigiCert Tru:<br/>DCT Reat C</none> | Mor                            | e )    | , |
| Client Authentication Issuers     Smart Card Trusted Roots     Great Card Trusted Computer)                                                                                                    | GlobalSign                                                                                                    | ftd-ra-ca-common-name<br>ClobalSign<br>GlobalSign                                                                                                    | 6/16/2029<br>2/19/2020<br>12/15/2021                                                    | Client Authenticati                                                                                            | ClobalCiga<br>Google Trust                                                               |                                |        |   |

## Verificación

Paso 1. Iniciar conexión VPN

En el terminal, inicie la conexión de Cisco Secure Client. El nombre de usuario se extrae del certificado del cliente, debe ingresar la contraseña para la autenticación VPN.

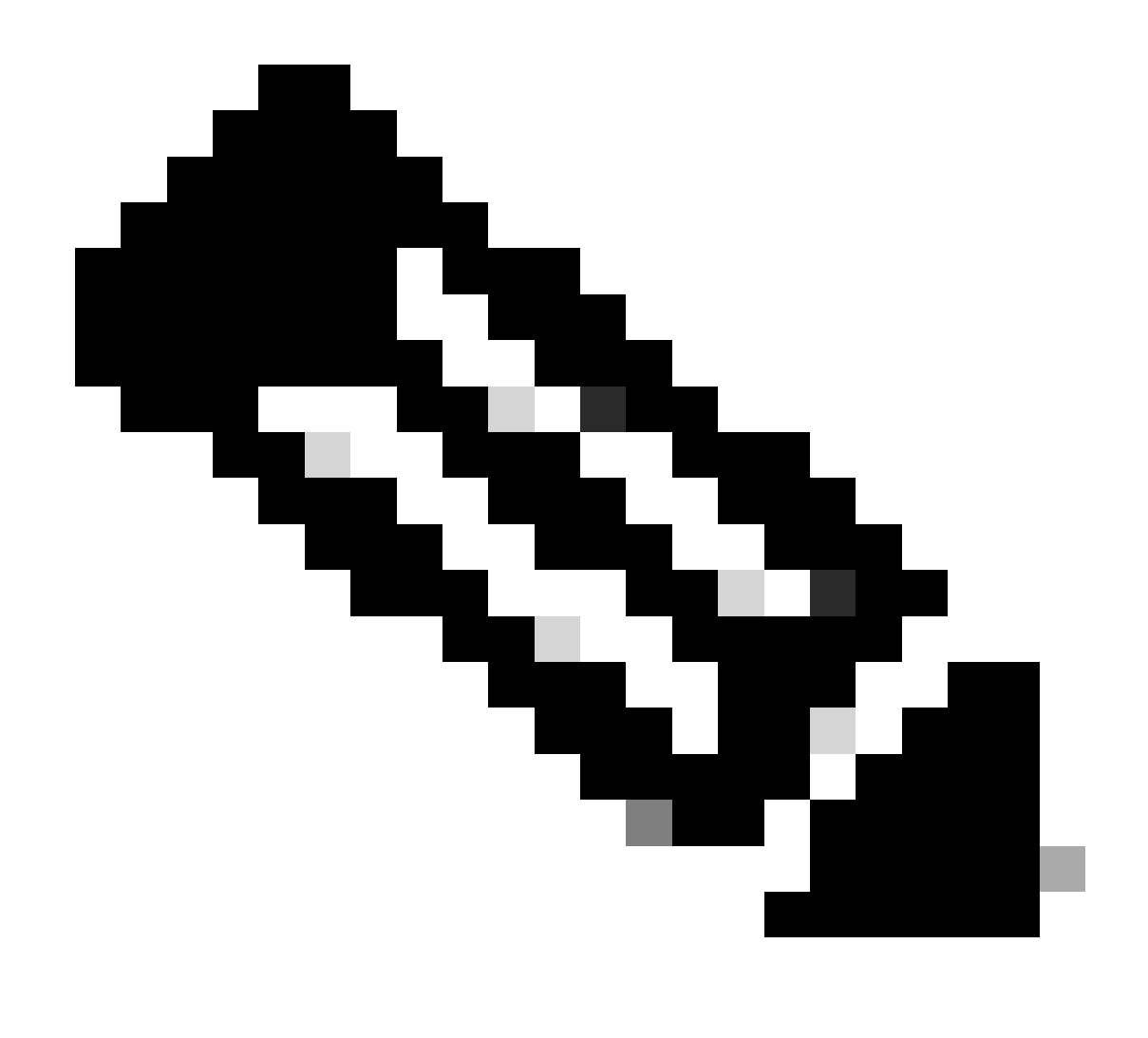

Nota: El nombre de usuario se extrae del campo CN (Common Name) del certificado de cliente en este documento.

| Sisco Secure Client                                           | - 0       | $\times$        | S Cisco Secure Client   192.168.1.200 | × | Sisco Secure Client                                             | ×               |
|---------------------------------------------------------------|-----------|-----------------|---------------------------------------|---|-----------------------------------------------------------------|-----------------|
| AnyConnect VPI:<br>Contacting 192.168.1.200.<br>192.168.1.200 | ✓ Connect |                 | Group: ftdvpn-aaa-cert-auth ~         |   | AnyConnect VPH:<br>Connected to 192.168.1.200.<br>192.168.1.200 | V Disconnect    |
|                                                               |           |                 | Password:                             |   | 00:00:07                                                        | IPv4            |
| <b>\$</b> ①                                                   |           | ulualu<br>cisco |                                       | _ | \$                                                              | altada<br>CISCO |
|                                                               |           |                 | OK Cancel                             |   |                                                                 |                 |

Iniciar conexión VPN

Paso 2. Confirmar sesiones activas en FMC

Navegue hasta Análisis > Usuarios > Sesiones activas, verifique la sesión activa para la autenticación VPN.

| þ   | Eriewall Management Center Overview Analysis Desices Desices Objects Integration Deploy Q 💞 O 😦 admin v 🚓 SEL |                               |                     |                     |             |                |                |         |           | SECURE |            |              |                       |        |     |        |              |
|-----|----------------------------------------------------------------------------------------------------|-------------------------------|---------------------|---------------------|-------------|----------------|----------------|---------|-----------|--------|------------|--------------|-----------------------|--------|-----|--------|--------------|
|     |                                                                                                    |                               |                     |                     |             |                |                |         |           |        |            |              |                       |        | •   | Switch | to legacy UI |
| T : | elect                                                                                                    |                               |                     |                     |             |                |                |         |           |        |            |              |                       |        | ×   | efresh | Log Out      |
| 0   | howing the 1 and only session                                                                                 | <u>+</u>                      |                     |                     |             |                |                |         |           |        |            |              |                       |        |     |        | B            |
|     | Looin.Time                                                                                                    | Realm/Username                | Last.Seen 4         | Authentication Type | Current.IP  | Basics         | Usemame        | ExtName | Last.Name | Email  | Department | Phone Number | Discovery Application | Device |     |        | ^            |
|     | 2024-06-17 11:38:22                                                                                           | LocalRealmTest(ssIVPNClientCN | 2024-06-17 11:38:22 | VPN Authentication  | 172.16.1.40 | LocalRealmTest | ssIVPNClientCN |         |           |        |            |              | LDAP                  | 1.     | 149 |        |              |
|     |                                                                                                    |                               |                     |                     |             |                |                |         |           |        |            |              |                       |        |     |        |              |

Confirmar sesión activa

### Paso 3. Confirmar sesión VPN en CLI de FTD

Ejecuteshow vpn-sessiondb detail anyconnect el comando en la CLI de FTD (Line) para confirmar la sesión VPN.

ftd702# show vpn-sessiondb detail anyconnect

Session Type: AnyConnect Detailed

Username : sslVPNClientCN Index : 7 Assigned IP : 172.16.1.40 Public IP : 192.168.1.11 Protocol : AnyConnect-Parent SSL-Tunnel DTLS-Tunnel License : AnyConnect Premium Encryption : AnyConnect-Parent: (1)none SSL-Tunnel: (1)AES-GCM-128 DTLS-Tunnel: (1)AES-GCM-256 Hashing : AnyConnect-Parent: (1)none SSL-Tunnel: (1)SHA256 DTLS-Tunnel: (1)SHA384 Bytes Tx : 14780 Bytes Rx : 15386 Pkts Tx: 2 Pkts Rx: 37 Pkts Tx Drop: 0 Pkts Rx Drop: 0 Group Policy : ftdvpn-aaa-cert-grp Tunnel Group : ftdvpn-aaa-cert-auth Login Time : 02:38:22 UTC Mon Jun 17 2024 Duration : 0h:01m:22s Inactivity : 0h:00m:00s VLAN Mapping : N/A VLAN : none Audt Sess ID : cb00718200007000666fa19e Security Grp: none Tunnel Zone: 0

AnyConnect-Parent Tunnels: 1 SSL-Tunnel Tunnels: 1 DTLS-Tunnel Tunnels: 1

AnyConnect-Parent: Tunnel ID : 7.1 Public IP : 192.168.1.11 Encryption : none Hashing : none TCP Src Port : 50035 TCP Dst Port : 443 Auth Mode : Certificate and userPassword Idle Time Out: 30 Minutes Idle TO Left : 28 Minutes Client OS : win Client OS ver: 10.0.15063 Client Type : AnyConnect Client Ver : Cisco AnyConnect VPN Agent for Windows 5.1.3.62 Bytes Tx : 7390 Bytes Rx : 0 Pkts Tx : 1 Pkts Rx : 0 Pkts Tx Drop : 0 Pkts Rx Drop : 0

SSL-Tunnel: Tunnel ID : 7.2 Assigned IP : 172.16.1.40 Public IP : 192.168.1.11 Encryption : AES-GCM-128 Hashing : SHA256 Ciphersuite : TLS\_AES\_128\_GCM\_SHA256 Encapsulation: TLSv1.3 TCP Src Port : 50042 TCP Dst Port : 443 Auth Mode : Certificate and userPassword Idle Time Out: 30 Minutes Idle TO Left : 28 Minutes Client OS : Windows Client Type : SSL VPN Client Client Ver : Cisco AnyConnect VPN Agent for Windows 5.1.3.62 Bytes Tx : 7390 Bytes Rx : 2292 Pkts Tx : 1 Pkts Rx : 3 Pkts Tx Drop : 0 Pkts Rx Drop : 0

DTLS-Tunnel: Tunnel ID : 7.3 Assigned IP : 172.16.1.40 Public IP : 192.168.1.11 Encryption : AES-GCM-256 Hashing : SHA384 Ciphersuite : ECDHE-ECDSA-AES256-GCM-SHA384 Encapsulation: DTLSv1.2 UDP Src Port : 56382 UDP Dst Port : 443 Auth Mode : Certificate and userPassword Idle Time Out: 30 Minutes Idle TO Left : 29 Minutes Client OS : Windows Client Type : DTLS VPN Client Client Ver : Cisco AnyConnect VPN Agent for Windows 5.1.3.62 Bytes Tx : 0 Bytes Rx : 13094 Pkts Tx : 0 Pkts Rx : 34 Pkts Tx Drop : 0 Pkts Rx Drop : 0

Paso 4. Confirmar comunicación con el servidor

Inicie el ping desde el cliente VPN al servidor, confirme que la comunicación entre el cliente VPN y el servidor es exitosa.

| C:\Users\CALO>ping 192.168.10.11                                                                                                    |
|----------------------------------------------------------------------------------------------------|
| Pinging 192.168.10.11 with 32 bytes of data:<br>Reply from 192.168.10.11: bytes=32 time=12ms TTL=128<br>Reply from 192.168.10.11: bytes=32 time=87ms TTL=128<br>Reply from 192.168.10.11: bytes=32 time=3ms TTL=128<br>Reply from 192.168.10.11: bytes=32 time=3ms TTL=128 |
| Ping statistics for 192.168.10.11:<br>Packets: Sent = 4, Received = 4, Lost = 0 (0% loss)<br>Approximate round trip times in milli-seconds:<br>Minimum = 3ms, Maximum = 87ms, Average = 26ms                                                                               |

Ping correcto

Ejecute capture in interface inside real-time el comando en la CLI de FTD (Line) para confirmar la captura de paquetes.

#### <#root>

```
ftd702#
```

#### capture in interface inside real-time

#### Use ctrl-c to terminate real-time capture

1: 03:39:25.729881 172.16.1.40 > 192.168.10.11 icmp: echo request 2: 03:39:25.730766 192.168.10.11 > 172.16.1.40 icmp: echo reply 3: 03:39:26.816211 172.16.1.40 > 192.168.10.11 icmp: echo request 4: 03:39:26.818683 192.168.10.11 > 172.16.1.40 icmp: echo reply 5: 03:39:27.791676 172.16.1.40 > 192.168.10.11 icmp: echo request 6: 03:39:27.792195 192.168.10.11 > 172.16.1.40 icmp: echo reply 7: 03:39:28.807789 172.16.1.40 > 192.168.10.11 icmp: echo request 8: 03:39:28.808399 192.168.10.11 > 172.16.1.40 icmp: echo request

#### Troubleshoot

Puede esperar encontrar información sobre la autenticación VPN en el registro del sistema de depuración del motor de línea y en el archivo DART en la PC con Windows.

Este es un ejemplo de los logs de debug en el motor Lina.

#### // Certificate Authentication

Jun 17 2024 02:38:03: %FTD-7-717029: Identified client certificate within certificate chain. serial number: 6EC79930B231EDAF, subject name: CN=ssIV Jun 17 2024 02:38:03: %FTD-6-717028: Certificate chain was successfully validated with warning, revocation status was not checked. Jun 17 2024 02:38:03: %FTD-6-717022: Certificate was successfully validated. serial number: 6EC79930B231EDAF, subject name: CN=ssIVPNClientCL

#### // Extract username from the CN (Common Name) field

Jun 17 2024 02:38:03: %FTD-7-113028: Extraction of username from VPN client certificate has been requested. [Request 5] Jun 17 2024 02:38:03: %FTD-7-113028: Extraction of username from VPN client certificate has completed. [Request 5]

// AAA Authentication

Jun 17 2024 02:38:22: %FTD-6-113012: AAA user authentication Successful : local database : user = sslVPNClientCN Jun 17 2024 02:38:22: %FTD-6-113009: AAA retrieved default group policy (ftdvpn-aaa-cert-grp) for user = sslVPNClientCN Jun 17 2024 02:38:22: %FTD-6-113008: AAA transaction status ACCEPT : user = sslVPNClientCN

Estas depuraciones se pueden ejecutar desde la CLI de diagnóstico del FTD, que proporciona información que puede utilizar para solucionar problemas de configuración.

- debug crypto ca 14
- debug webvpn anyconnect 255
- debug crypto ike-common 255

Configuración de la Autenticación Basada en Certificados de Anyconnect para el Acceso Móvil

### Acerca de esta traducción

Cisco ha traducido este documento combinando la traducción automática y los recursos humanos a fin de ofrecer a nuestros usuarios en todo el mundo contenido en su propio idioma.

Tenga en cuenta que incluso la mejor traducción automática podría no ser tan precisa como la proporcionada por un traductor profesional.

Cisco Systems, Inc. no asume ninguna responsabilidad por la precisión de estas traducciones y recomienda remitirse siempre al documento original escrito en inglés (insertar vínculo URL).